## 【住民用】初期避難訓練アンケートの確認手順

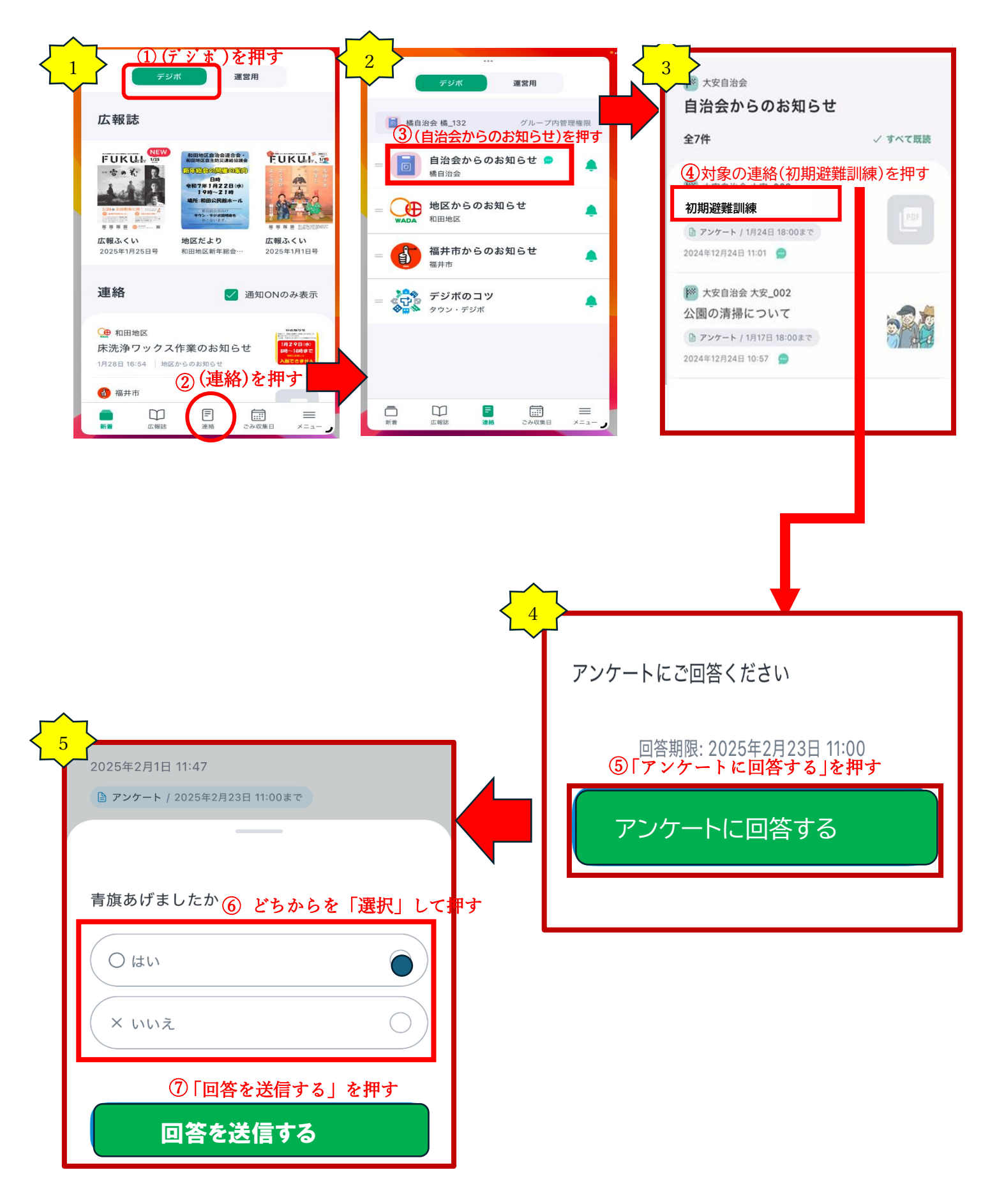